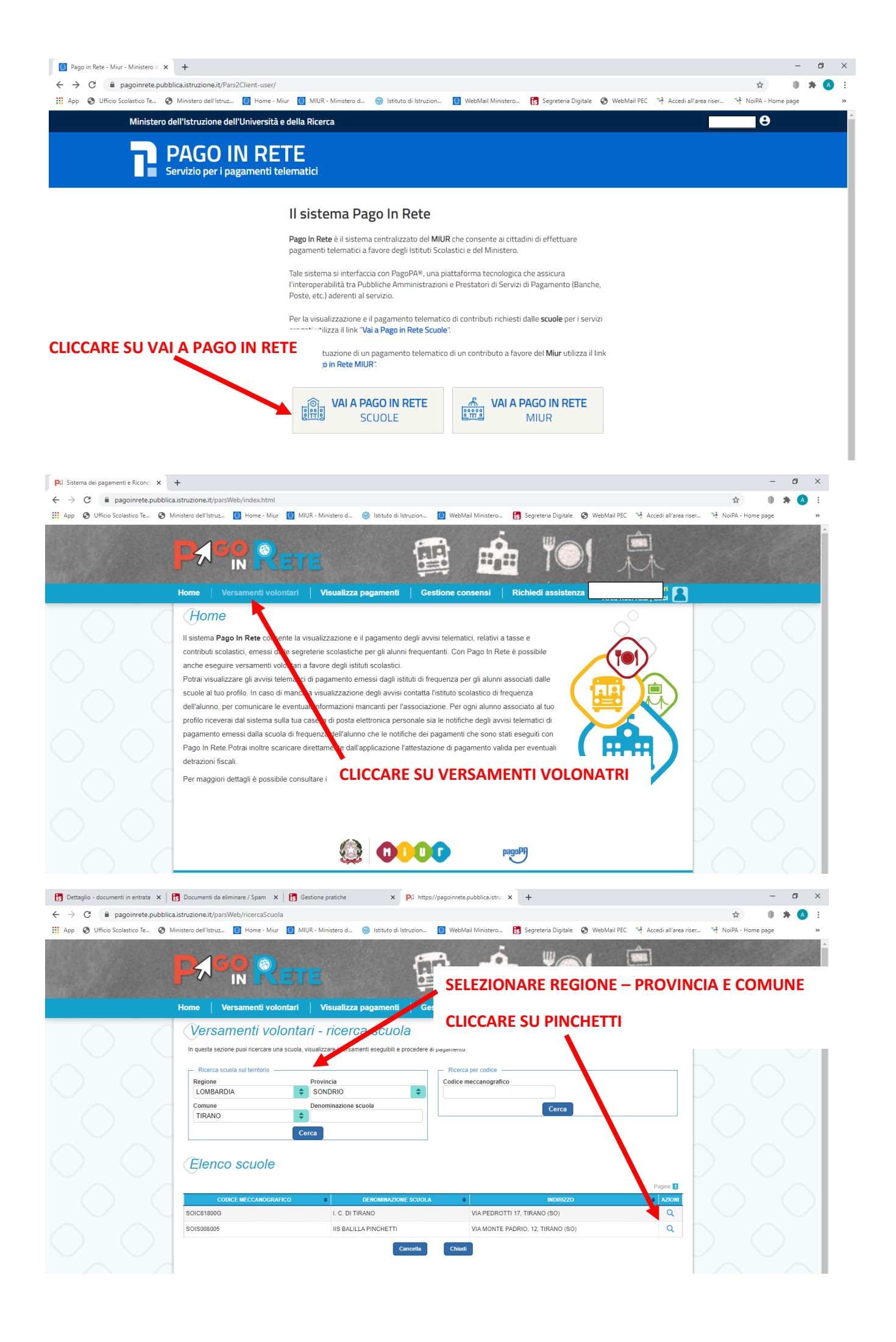

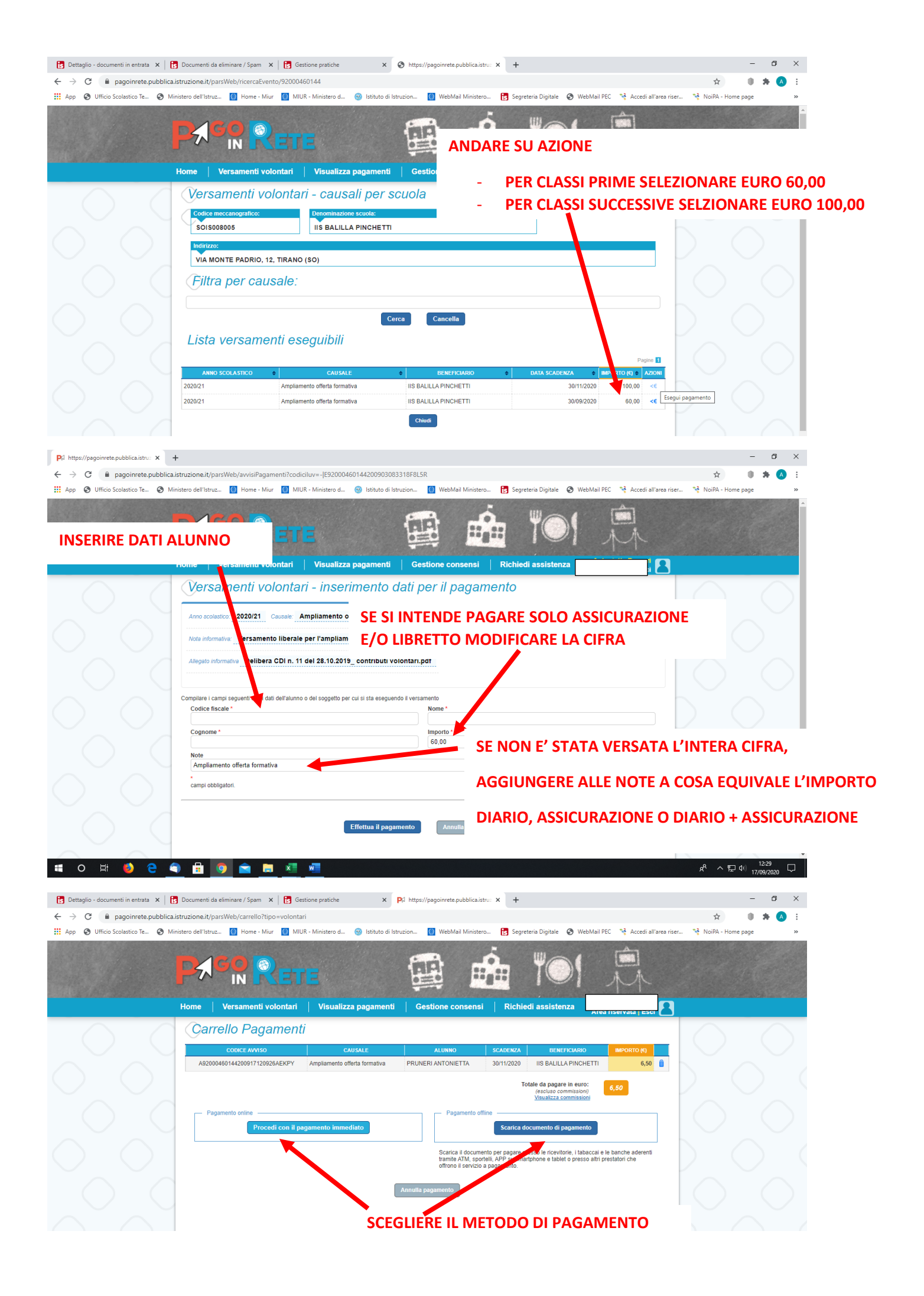

| 🚯 Dettaglio - documenti in entrata 🗙   🚺 Documenti da eliminare / Spam 🗙   🛐 Gestione pratiche | × 🔇 PagoPA                                       | × +                                                                  | - 0 ×             |
|------------------------------------------------------------------------------------------------|--------------------------------------------------|----------------------------------------------------------------------|-------------------|
| ← → C                                                                                          |                                                  | \$                                                                   | 😓 🛛 🔹 🔿 E         |
| 👯 App 🔇 Ufficio Scolastico Te 🔇 Ministero dell'Istruz 🙆 Home - Miur 🚺 MIUR - Ministero d.      | 🛞 Istituto di Istruzion 🚺 WebMail Ministerr      | o 🚺 Segreteria Digitale 🔕 WebMail PEC  Accedi all'area riser 😵 NoiPA | A - Home page >>> |
| pagoPA                                                                                         | S0IS008005<br>/RFB/000000191871774/6.50<br>6,50€ |                                                                      | Annulla           |

## SE SI E' SCELTO PAGAMENTO IMMEDIATO PROSEGUIRE CON I SUCCESSIVI STEP

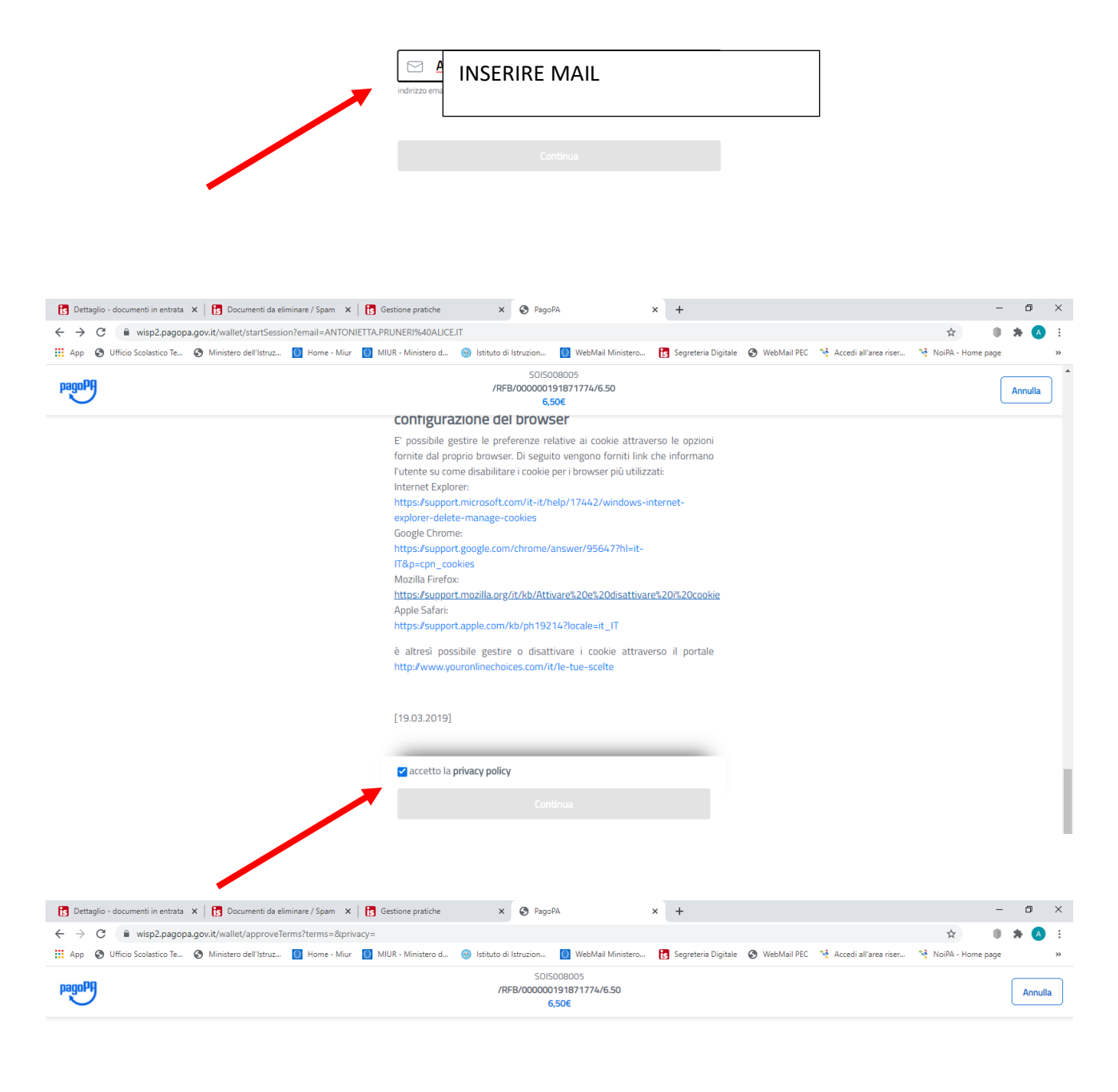

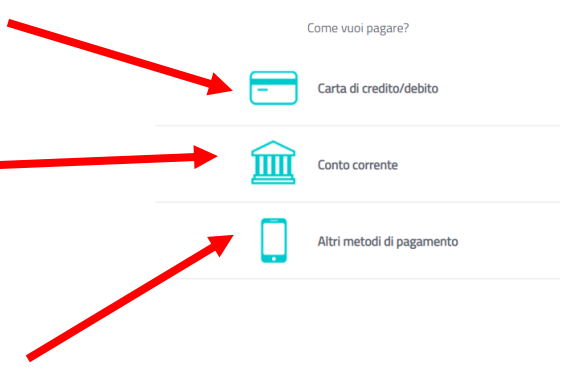